## Отладка кода в Mobile SMARTS на Androidтерминале

Последние изменения: 2024-03-26

## Запуск отладки

Для того, чтобы производить отладку кода на Android-терминале, необходимо, чтобы ПК с менеджером баз и ТСД с рабочим приложением Mobile SMARTS были подключены к одной Wi-Fi сети.

Запуск отладки происходит в два этапа:

1. Подготовка к отладке мобильного устройства. Для этого необходимо в меню приложения открыть «Настройки» → «Отладка на устройстве» → «Включена».

| 10:50 🧧                     | ● 0,43 KБ/c 券 奈 "     | ıl 🗩 84%  | 10:50 🛯   | •                    | 0,70 KG/c 🖇 🥱 📶 🗩 84% |
|-----------------------------|-----------------------|-----------|-----------|----------------------|-----------------------|
| Мобіле SMARTS<br>МАГАЗИН 15 |                       | ÷         | Настройки |                      |                       |
|                             |                       | Внеш      | ний вид   |                      |                       |
| *                           | Настройии             |           | Скани     | ирование             |                       |
| •                           |                       |           | RFID      |                      |                       |
|                             | Продорить обноряения  |           | Отлад     | цка на устройстве    |                       |
|                             |                       |           | Проче     | ee                   |                       |
|                             | Активировать лицензию |           | Сброс     | с всех настроек      |                       |
| ¢                           | Последний обмен       |           | Сбрас     | ывает настройки в зн | ачения по умолчанию   |
|                             | Сообщения             |           |           |                      |                       |
| \$                          | Сменить базу          |           |           |                      |                       |
|                             | Выход                 |           |           |                      |                       |
|                             |                       |           |           |                      |                       |
|                             |                       |           |           |                      |                       |
|                             |                       | <b>₹□</b> |           |                      |                       |

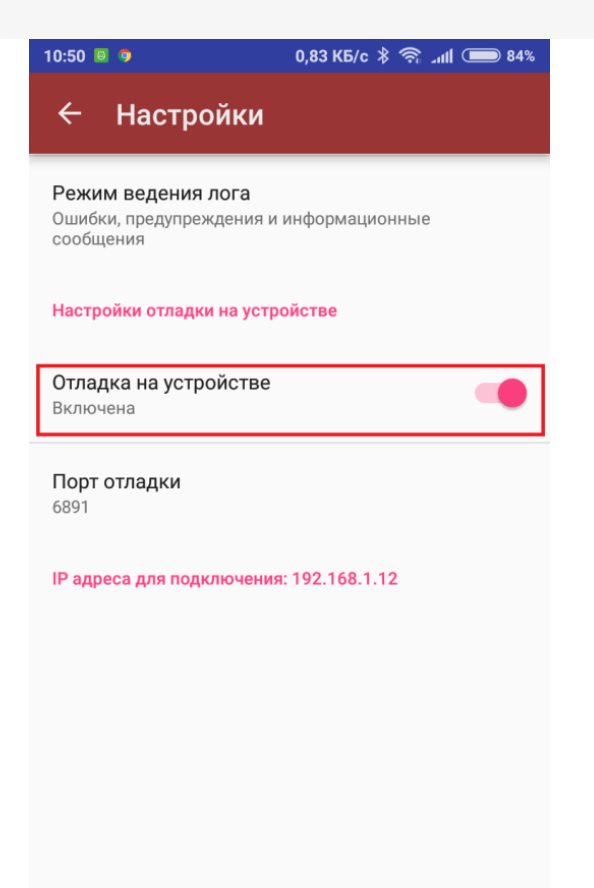

В последнем окне будут указаны порт отладки и IP-адрес устройства. Эти данные будут использоваться при подключении к отладчику на ПК.

| 10:50 🖲 🦻                                                                  | 0,32 K5/c 🖇 🥱 االله 84% |  |  |  |  |
|----------------------------------------------------------------------------|-------------------------|--|--|--|--|
| ← Настройн                                                                 | ки                      |  |  |  |  |
| Режим ведения лога<br>Ошибки, предупреждения и информационные<br>сообщения |                         |  |  |  |  |
| Настройки отладки на устройстве                                            |                         |  |  |  |  |
| Отладка на устройс<br>Отключена                                            | тве                     |  |  |  |  |
| <b>Порт отладки</b><br>6891                                                |                         |  |  |  |  |
| IP адреса для подключения: 192.168.1.12                                    |                         |  |  |  |  |
|                                                                            |                         |  |  |  |  |
|                                                                            |                         |  |  |  |  |
|                                                                            |                         |  |  |  |  |
|                                                                            |                         |  |  |  |  |

2. Запуск отладчика для клиента Android в панели управления Mobile SMARTS

🌄 MobileSMARTS - Панель управления - [Магазин 15, Полный]

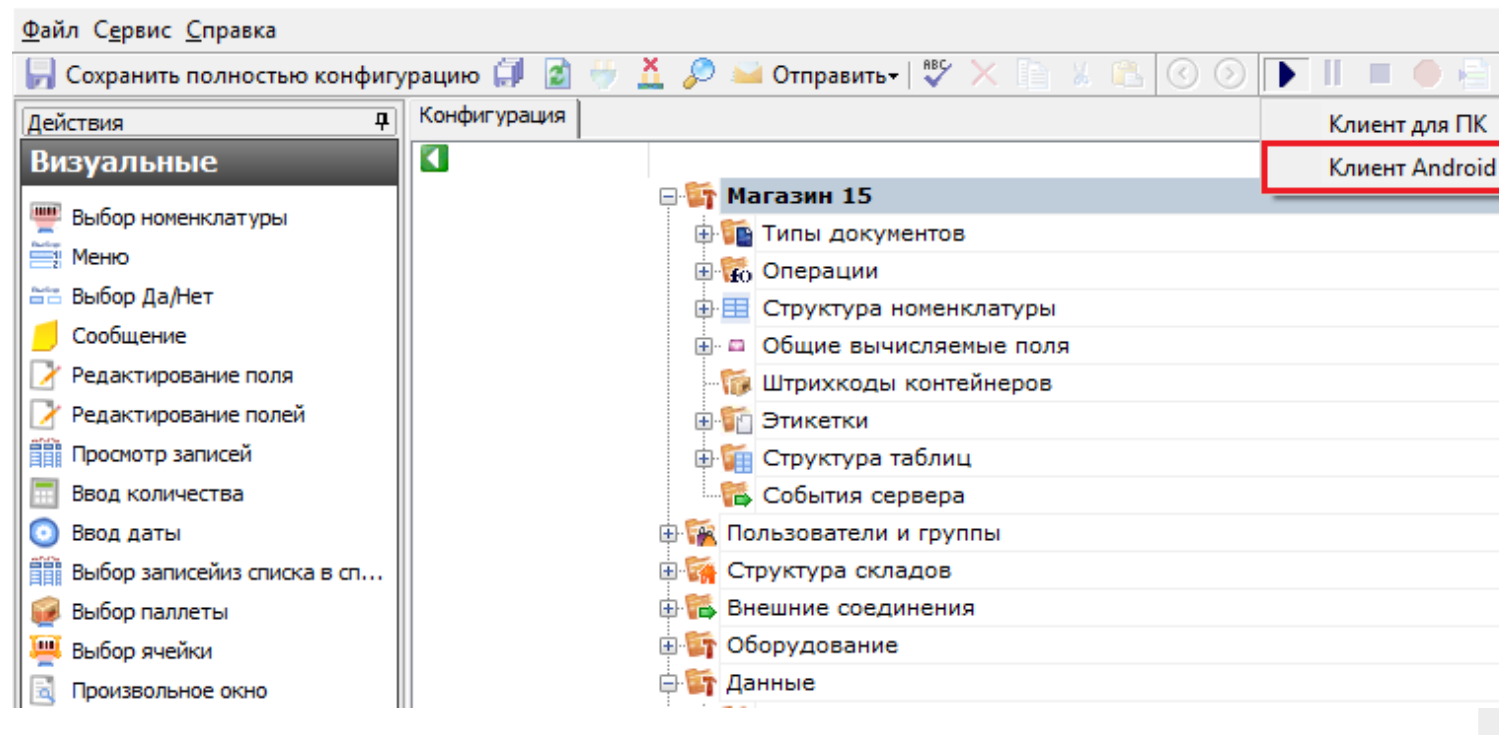

Откроется окно, в котором необходимо ввести IP-адрес устройства, на котором будет происходить отладка, и адрес порта отладки (где брать эти данные, указано выше). Нажмите «ОК».

| Подключение к устройству        | Подключение к устройству                      |
|---------------------------------|-----------------------------------------------|
| IP адрес мобильного устройства: | IP адрес мобильного устройства: 192.168.0.160 |
| Порт:                           | Порт: 6891                                    |
|                                 |                                               |
| Отмена ОК                       | Отмена ОК                                     |

После всех вышеуказанных действий на мобильном устройстве в шапке приложения появится надпись «В отладке».

| 16:14 🖲 🧿            | 0,94 KG/c 🖇 奈 📶 🗩 68% |  |  |  |  |
|----------------------|-----------------------|--|--|--|--|
| ≡ (В отладке)        | Магазин 15            |  |  |  |  |
| Сбор алкоголя        |                       |  |  |  |  |
| Поступление алкоголя |                       |  |  |  |  |
| Возврат алкоголя     |                       |  |  |  |  |
| Списание алкоголя    |                       |  |  |  |  |
| Поступление          |                       |  |  |  |  |
| Инвентаризация       |                       |  |  |  |  |
| Подбор заказа        |                       |  |  |  |  |
| Возврат              |                       |  |  |  |  |
| Перемещение          |                       |  |  |  |  |
| Переоценка           |                       |  |  |  |  |
| Сбор штрихкодов      |                       |  |  |  |  |
| Просмотр спра        | вочников              |  |  |  |  |
| Обмен с              | сервером              |  |  |  |  |
| оператор             | ⋧₽                    |  |  |  |  |
|                      |                       |  |  |  |  |

После подключения в блоке управления отладчиком на ПК станет доступна кнопка «Пауза» (Ctrl+Alt+Pause). Нажатие этой кнопки приведёт к временной приостановке выполнения программы в эмуляторе.

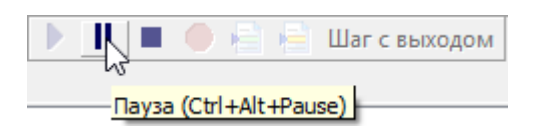

Также станет доступна кнопка «Стоп» (Shift+F5), нажатие на которую остановит отладку.

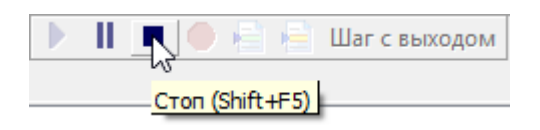

## Работа с отладчиком

Как происходит работа с отладчиком, подробно описано в статье «Отладка кода в Mobile SMARTS на эмуляторе (клиент для ПК)». Для Android-клиента все процессы аналогичны.

## Не нашли что искали?

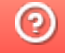

Задать вопрос в техническую поддержку